## Wie kann ich ein Schließfach (einen Spind) in der Schule mieten?

## Как снимать шкафцик в школе?

| https://www.astradirect.de/portal-schulen/#/<br>login/                                                                                                    | <ul> <li>щёлкните мы́шкой а́дрес са́йта</li> <li>щёлкните мы́шкой Fach mieten<br/>(жёлтая кнопка)</li> </ul>                                                                                                    |
|----------------------------------------------------------------------------------------------------|----------------------------------------------------------------------------------------------------|
| https://www.astradirect.de/anmelden?redirect=<br>%2Fportal-schulen%2Fdashboard%23%2Flogin<br>%2F<br>Ort der Schule:                                                                  | место школы:<br>• запишите <b>Göttingen</b>                                                                                                    |
| https://www.astradirect.de/fach-mieten/schule-<br>waehlen<br>Name der Schule:                                                                                                    | имя школы:<br>• запишите <b>Neue IGS</b>                                                                                                    |
| Klicken Sie weiter                                                                                                    | • щёлкните мы́шкой <b>weiter</b>                                                                                                    |
| https://www.astradirect.de/fach-mieten/fachart-<br>waehlen<br>Fachart wählen (= Modell L):<br>• Klicken Sie <b>weiter</b>                                                            | Выбирите сорт шкафчика (= Modell L):<br>• щёлкните мы́шкой <b>weiter</b>                                                                                                    |
| https://www.astradirect.de/fach-mieten/standort-<br>waehlen                                                                                                    |                                                                                                    |
| <ul> <li>Standort des Faches:</li> <li>Klicken Sie Standort selbst wählen</li> <li>Klicken Sie einen Standort bei der<br/>Klasse ihres Kindes</li> <li>Klicken Sie weiter</li> </ul> | место шкафчика (в школе):<br>• щёлкните мы́шкой Standort selbst<br>wählen<br>• щёлкните мы́шкой место класса<br>вашего ребёнка<br>• щёлкните мы́шкой weiter                                                               |
| https://www.astradirect.de/fach-mieten/<br>wunschhoehe-waehlen<br>Fachhöhe wählen:<br>• Klicken Sie eine Reihe<br>• Klicken Sie <b>weiter</b>                                        | Выбор высоты шкафчика:<br>• щёлкните мышкой <b>Reihe 1</b> или <b>Reihe</b><br>2 или <b>Reihe 3</b> или <b>Reihe 4</b><br>• щёлкните мы́шкой <b>weiter</b>                                                                |
| https://www.astradirect.de/fach-mieten/<br>zeitpunkt-der-anmietung<br>Zeitpunkt der Anmietung:<br>• Klicken Sie einen Zeitpunkt                                                      | Когда снимать шкафчик:<br>• Выбирите <b>zum nächstmöglichen</b><br><b>Zeitpunkt</b> (как мо́жно скоре́е; учебный<br>год 2022/2023) или <b>zum kommenden</b><br><b>Schuljahr</b> (с следующего учебного<br>года 2023/2023) |

| Klicken Sie weiter                                                                                                    | • щёлкните мы́шкой <b>weiter</b>                                                                                                    |
|----------------------------------------------------------------------------------------------------|----------------------------------------------------------------------------------------------------|
| https://www.astradirect.de/fach-mieten/<br>preisuebersicht<br>Preisübersicht:                                                        | Стоимость:<br>за шкафчик (12 месяцев) = 21,60 €<br>страхова́ние содержания шкафчика = 12 €<br>Стоимость в год = 33.60€                                                        |
| Klicken Sie weiter                                                                                                    | • щёлкните мы́шкой <b>weiter</b>                                                                                                    |
| <ul> <li><u>https://www.astradirect.de/fach-mieten/login</u></li> <li>Sie sind bereits Kunde?</li> <li>Klicken Sie weiter</li> </ul> | <ul> <li>Вы уже регистрированы?</li> <li>Выбирите weiter ohne Anmeldung</li> <li>щёлкните мы́шкой weiter</li> </ul>                                                           |
| https://www.astradirect.de/fach-mieten/<br>schuelerdaten<br>Daten Schüler:<br>• Klicken Sie <b>weiter</b>                            | данные ученика:<br>• запишите фамилия<br>• запишите имя<br>• запишите день рождения<br>• запишите класс<br>• щёлкните мы́шкой <b>weiter</b>                                   |
| https://www.astradirect.de/fach-mieten/<br>rechnungsadresse<br>Rechnungsadresse:<br>• Klicken Sie weiter                             | адрес куда должен счёт:<br>• запишите улица и номер дома<br>• запишите почто́вый и́ндекс<br>• запишите город<br>• запишите номер телефона<br>• щёлкните мы́шкой <b>weiter</b> |